## GUIDA PER LA FIRMA DELLE CIRCOLARI ON LINE SUL SITO DI ISTITUTO www.icvigodarzere.gov.it

- Collegati ad internet, apri il browser che utilizzi di solito (per es. Internet Explorer, Chrome, Firefox, ecc) e sulla barra degli indirizzi digita quello dell'istituto comprensivo di Vigodarzere: <u>www.icvigodarzere.gov.it</u>
- 2) Clicca su "Accedi" per farti riconoscere dal sistema

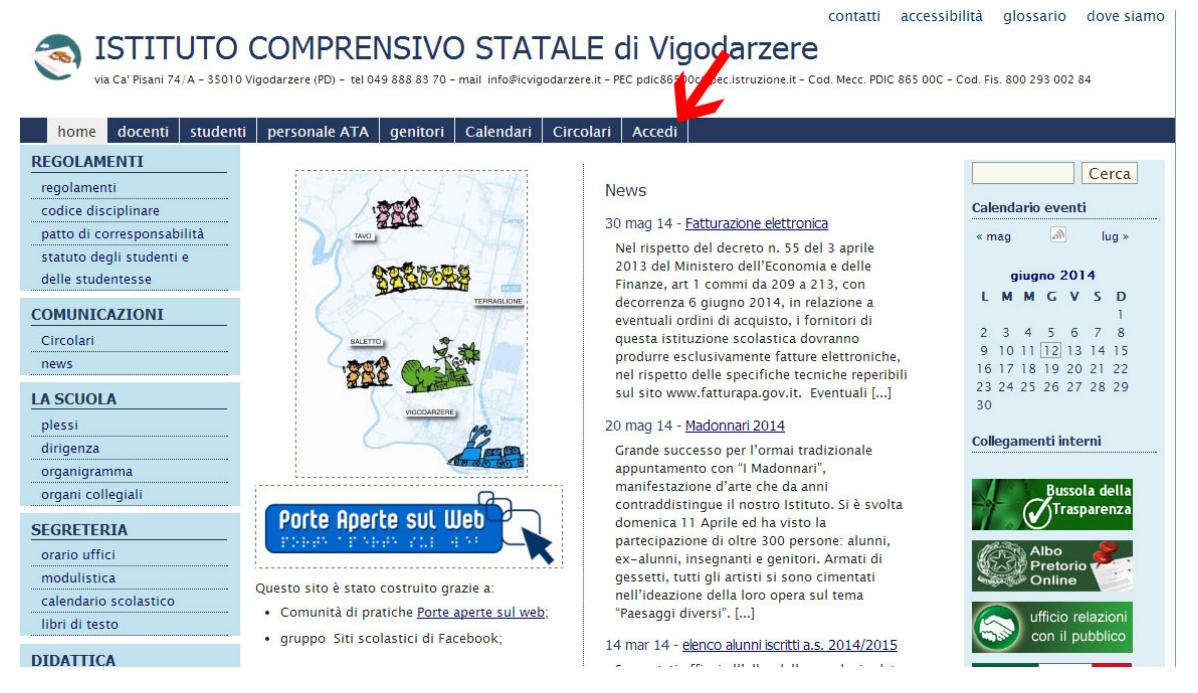

3) Nel form che ti comparirà inserisci i tuoi dati di accesso (nome utente e password) e clicca su "Login". Se non sei ancora registrato clicca su "registrati" (sotto al form) e compila i campi che ti verranno richiesti. Riceverai una password temporanea sulla tua casella email che potrai cambiare al primo accesso.

| Nome utente                        |                   |            |
|------------------------------------|-------------------|------------|
| prova2                             |                   |            |
| Password                           |                   |            |
| •••••                              |                   |            |
| Ricordami                          |                   | Login      |
| Registrati   È sta                 | ta persa la passw | ord?       |
| ← Torna a ISTITU<br>di Vigodarzere | JTO COMPRENSIV    | /O STATALE |

4) La prima schermata che visualizzi è quella del tuo profilo nella quale puoi apportare alcune modifiche.

| 🚯 Log Out 🔮 🔗           | STITUTO COMPRENSIVO STATALE                  | di Vigodarz SlimStat Circolari <mark>5</mark> |                                   |                               |           | Salve prova2 📃 |
|-------------------------|----------------------------------------------|-----------------------------------------------|-----------------------------------|-------------------------------|-----------|----------------|
| 🕮 Bacheca               | Profilo                                      |                                               |                                   |                               |           | Aiuto 🔻        |
| 🚽 Circolari 🔕           | Profilo aggiornato.                          |                                               |                                   |                               |           |                |
| 📥 Profilo 🔦             | Impostazioni personali                       |                                               |                                   |                               |           |                |
| Riduci menu             | Schema colore pannello di<br>amministrazione | Default                                       | 🔿 Light                           | ) Blu                         | Coffee    |                |
|                         |                                              | C Ectoplasm                                   | O Mezzanotte                      | Ocean                         | O Sunrise |                |
|                         | Barra degli strumenti                        | Visualizza la Barra strumenti quand           | lo si visualizza il sito          |                               |           |                |
|                         | Nome                                         |                                               |                                   |                               |           |                |
|                         | Nome utente                                  | prova2                                        | ll nome utente n                  | on può essere modificato.     |           |                |
|                         | Nome                                         |                                               |                                   | 2                             |           |                |
|                         | Cognome                                      |                                               |                                   |                               |           |                |
|                         | Nickname (obbligatorio)                      | prova2                                        |                                   |                               |           |                |
| Profilo     Riduci menu | Nome pubblico da<br>visualizzare             | prova2 V                                      |                                   |                               |           |                |
|                         | Informazioni contatti                        |                                               |                                   |                               |           |                |
|                         | E-mail (obbligatorio)                        | @gmail.com                                    |                                   |                               |           |                |
|                         | Sito web                                     |                                               |                                   |                               |           |                |
|                         | Informazioni autore                          |                                               |                                   |                               |           |                |
|                         | Informazione biografiche                     |                                               |                                   |                               |           |                |
|                         |                                              |                                               |                                   |                               |           |                |
|                         |                                              | Condividere nel proprio profilo delle brevi   | informazioni che possono essere   | anche mostrate ai visitatori. |           |                |
|                         | Nuova password                               | Se si desidera modificare la password digi    | tarne una nuova. Altrimenti lasci | are il campo vuoto.           |           |                |
|                         | Ripeti la nuova password                     |                                               |                                   |                               |           |                |

Nella sezione 1 puoi scegliere la combinazione di colori che preferisci per la visualizzazione dell'interfaccia utente.

Nella sezione 2 ci sono diversi campi, alcuni già compilati altri che è possibile modificare. Nota che il nome utente coincide con il nickname e con il nome pubblico da visualizzare. **Puoi lasciare tutto così com'è** oppure modificare nickname e nome pubblico.

Scorrendo la schermata trovi i campi per modificare la password di accesso. Infine, solo se hai modificato qualcuno dei campi, clicca sul pulsante "Aggiorna profilo".

| 🚯 Log Out 🔮   | STITUTO COMPRENSIVO STATALE | di Vigodarz SlimStat Circolari                                | 5                                                                                                    | Salve prova2 📃 |
|---------------|-----------------------------|---------------------------------------------------------------|----------------------------------------------------------------------------------------------------|----------------|
| 🙆 Bacheca     |                             |                                                               |                                                                                                    |                |
| 🥣 Circolari 🚺 |                             | Condividere nel proprio profilo de                            | lle brevi informazioni che possono essere anche mostrate ai visitatori.                                                                                                    |                |
| 📥 Profilo     | Nuova password              |                                                               |                                                                                                    |                |
| Riduci menu   |                             | Se si desidera modificare la passw                            | ord digitarne uno nuova. Altrimenti lasciare il corro vuoto. cambia password                                                                                                    |                |
|               | Ripeti la nuova password    |                                                               |                                                                                                    |                |
|               |                             | Digitare nuovamente la password.                              |                                                                                                    |                |
|               |                             | Indicatore di forza (della<br>password)                       | Suggerimento: La password dovrebbe essere lunga almeno sette caratteri. Per renderla più resistente utilizza lettere maiusi<br>minuscole, numeri e simboli come ! "? \$ % ^ & ). | cole e         |
|               | Preferenze Email            |                                                               |                                                                                                    |                |
|               |                             | Accetto di ricevere email di<br>Accetto di ricevere email inv | notifica di pagine o articoli<br>viate a indirizzari multipli (accetto inoltre di ricevere email inviate solo a me)                                                              |                |
|               |                             |                                                               |                                                                                                    |                |
|               |                             |                                                               |                                                                                                    |                |
|               |                             |                                                               |                                                                                                    |                |
|               |                             |                                                               |                                                                                                    |                |
| 1             |                             |                                                               |                                                                                                    |                |

5) Sia nel menu di sinistra che nel menu orizzontale in alto puoi notare la voce "circolari" accompagnata da un numero evidenziato in rosso che indica quante circolari non ancora visualizzate e/o firmate sono state pubblicate. Le due voci sostanzialmente si equivalgono, l'unica differenza è che quella di sinistra si suddivide in due sottomenu: "firma" e "firmate" in tal modo è più chiaro lo storico delle azioni compiute.

| 🚯 Log Out 🗳 👔           | STITUTO COMPRENSIVO STATALE                             | di Vigodarz SlimStat Circolari <mark>4</mark> |                          |                    | Salve pro                   | ova2 📃 |
|-------------------------|---------------------------------------------------------|-----------------------------------------------|--------------------------|--------------------|-----------------------------|--------|
| 🖚 Bacheca               | Profilo                                                 | 1                                             |                          |                    | Aiute                       | D ¥    |
| 🧾 <u>Circolari</u> 🔕    | Firma sonali                                            |                                               |                          |                    |                             |        |
| Profilo     Riduci menu | Firmate<br>Schema colore pannello di<br>amministrazione | • Default                                     | 🔿 Light                  | O Blu              | O Coffee                    |        |
|                         |                                                         | C Ectoplasm                                   | O Mezzanotte             | Ocean              | <ul> <li>Sunrise</li> </ul> |        |
|                         | Barra degli strumenti                                   | Visualizza la Barra strumenti quand           | lo si visualizza il sito |                    |                             |        |
|                         | Nome                                                    |                                               |                          |                    |                             |        |
|                         | Nome utente                                             | prova2                                        | ll nome utente non può   | essere modificato. |                             |        |
|                         | Nome                                                    |                                               |                          |                    |                             |        |

6) Clicca indifferentemente sulla voce di destra circolari>firma oppure su circolari della voce sul menu orizzontale. Accedi così a questa schermata in cui è visualizzato l'elenco delle circolari da firmare. E' strutturato in tabella divisa in quattro colonne aventi le seguenti intestazioni: "numero" "titolo" "tipo" e "firma".

| 🚯 Log Out 🗳 🔏 🛚 | STITUTO CO | MPRENSIVO STATALE di Vigodarz SlimStat Circolari 4 |           |                 | Salve prova2 📃 |
|-----------------|------------|----------------------------------------------------|-----------|-----------------|----------------|
| 🚳 Bacheca       | 🧶 Ciro     | colari da Firmare                                  |           |                 | Aiuto 🔻        |
| 🧃 Circolari 🕢 🔷 | N°         | Titolo                                             | Тіро      | Firma           |                |
| Firma           | 1/2014     | Circolari con firma digitale - 1/2014              | Circolare | Firma Circolare |                |
| Firmate         | 1/2014     | Prova 3                                            | Circolare | Firma Circolare |                |
| 📥 Profilo       | 1/2014     | Circolare di prova                                 | Circolare | Firma Circolare |                |
| Riduci menu     | 1/2014     | prova circolare per il corso                       | Circolare | Firma Circolare |                |
|                 |            |                                                    |           |                 |                |
|                 |            |                                                    |           |                 |                |
|                 |            |                                                    |           |                 |                |

7) Cliccando sui singoli titoli delle circolari è possibile visualizzarle.

| ITUTO COMPRENSIVO STATALE di Vi                                                                                                    | igodarz SlimStat Circolari <mark>4</mark>                                               |  |  |  |  |  |  |
|----------------------------------------------------------------------------------------------------|-----------------------------------------------------------------------------------------|--|--|--|--|--|--|
|                                                                                                    | contatti accessibilità glossario dove siamo                                             |  |  |  |  |  |  |
| 🝘 ISTITUTO COMPRENSIVO STATALE di Vigodarzere                                                                                                    |                                                                                         |  |  |  |  |  |  |
| via Ca' Pisani 74/A - 35010 Vigodarzere (PD) - tel 049 888 83 70 - mail info@icvigodarzere.it - PEC pdic86500c@pec.istruzione.it - Cod. Mecc. PDIC 865 00C - Cod. Fis. 800 293 002 84 |                                                                                         |  |  |  |  |  |  |
|                                                                                                    |                                                                                         |  |  |  |  |  |  |
| home docenti studen                                                                                                    | ti personale ATA genitori Calendari Circolari Esci da questo account                    |  |  |  |  |  |  |
| REGOLAMENTI                                                                                                    | prova circolare per il corso                                                            |  |  |  |  |  |  |
| regolamenti                                                                                                    |                                                                                         |  |  |  |  |  |  |
| codice disciplinare                                                                                                    | Pubblicato il 12 giu 14 alle 7:09 - Contenuto in:                                       |  |  |  |  |  |  |
| patto di corresponsabilità                                                                                                    |                                                                                         |  |  |  |  |  |  |
| statuto degli studenti e                                                                                                    | Torna alla Firma                                                                        |  |  |  |  |  |  |
| delle studentesse                                                                                                    |                                                                                         |  |  |  |  |  |  |
| COMUNICAZIONI                                                                                                    | Questa e una circolare di prova funzionale al corso sulla firma delle circolari on line |  |  |  |  |  |  |
| Circolari                                                                                                    | f share V Tweet 0 & +1 0                                                                |  |  |  |  |  |  |
| news                                                                                                    |                                                                                         |  |  |  |  |  |  |
| LA SCUOLA                                                                                                    | © Permalink                                                                             |  |  |  |  |  |  |
| plessi                                                                                                    | Non è possibile inserire commenti.                                                      |  |  |  |  |  |  |
| dirigenza                                                                                                    |                                                                                         |  |  |  |  |  |  |
| organigramma                                                                                                    |                                                                                         |  |  |  |  |  |  |
| organi collegiali                                                                                                    |                                                                                         |  |  |  |  |  |  |
| SEGRETERIA                                                                                                    |                                                                                         |  |  |  |  |  |  |

8) Cliccando sul pulsante "Torna alla firma", torni alla schermata precedente (vedi punto 6). Per firmare la circolare sarà sufficiente cliccare su "firma circolare".

| 🚯 Log Out 🔮   | STITUTO CC | MPRENSIVO STATALE di Vigodarz SlimStat C | ircolari <mark>4</mark> |           |                 | Salve prova2 📃 |
|---------------|------------|------------------------------------------|-------------------------|-----------|-----------------|----------------|
| 🖚 Bacheca     | 🏒 Cir      | colari da Firmare                        |                         |           |                 | Aiuto 🔻        |
| 🚽 Circolari 4 | N°         | Titolo                                   |                         | Тіро      | Firma           |                |
| Firma         | 1/2014     | Circolari con firma digitale - 1/2014    |                         | Circolare | Firma Circolare |                |
| Firmate       | 1/2014     | Prova 3                                  |                         | Circolare | Firma Circolare |                |
| 📥 Profilo     | 1/2014     | Circolare di prova                       |                         | Circolare | Firma Circolare |                |
| Riduci menu   | 1/2014     | prova circolare per il corso             |                         | Circolare | Firma Circolare |                |
|               |            |                                          |                         |           | T               |                |

- 9) La circolare firmata non è più in elenco e viene visualizzato il messaggio "circolare n.----- firmata correttamente", contrassegnato da una linea verticale verde.
- 10)Cliccando sulla voce circolari > firmate viene visualizzato l'elenco di tutte le circolari di cui risulta la firma

| 🝈 Log Out 🔮 🚽 | A ISTITUTO COMPRENSIVO STATALE di Vigodarz SlimStat Circolari 3 |           |         | Salve prova2 📃      |
|---------------|-----------------------------------------------------------------|-----------|---------|---------------------|
| 🚳 Bacheca     | 🥠 Circolari Firmate                                             |           |         | Aiuto 🔻             |
| 🧃 Circolari 🗿 | N° Titolo                                                       | Tipo      | Firma   | Data                |
| Firma         | 1/2014 prova circolare per il corso                             | Circolare | Firmata | 2014-06-14 08:17:33 |
| rimate        | 2/2014 prova 1                                                  | Circolare | Firmata | 2014-06-14 07:56:46 |
| 📥 Profilo     |                                                                 |           |         |                     |
| Riduci menu   |                                                                 |           |         |                     |
|               |                                                                 |           |         |                     |

MISSIONE COMPIUTA!